# Créer un nouveau service

by LegalBox

# Créer un nouveau service

Connectez-vous en tant qu'administrateur puis cliquez sur l'onglet « administration » en haut à gauche de l'interface (l'explication suivante correspond à la version 4.1)

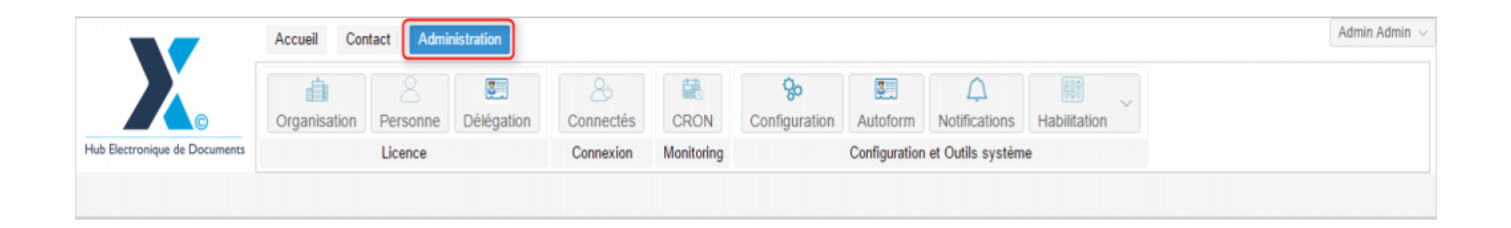

Pour accéder à toutes les **fonctions de paramétrage** de votre organisation, rendez-vous sur le menu de votre en organisation en cliquant sur le**bouton « organisation » puis double-cliquez sur le nom de votre organisation** dans la liste :

#### Créer un nouveau service - 12-23-2015

by LegalBox - http://documentation.legalbox.com

|                               | Accueil Contact Administrat     | ion                            |                    |               |                           |                                         |                   |                   | Admin Adm |
|-------------------------------|---------------------------------|--------------------------------|--------------------|---------------|---------------------------|-----------------------------------------|-------------------|-------------------|-----------|
| tub Electronique de Documents | Organisation<br>Licence         | égation Connectés<br>Connexion | CRON<br>Monitoring | Configuration | Autoform<br>Configuration | A<br>Notifications<br>et Outils système | Habilitation<br>e | ~                 |           |
| Organisations ×               |                                 |                                |                    |               |                           |                                         |                   |                   |           |
| lechercher par :              |                                 |                                | Rechercher         | Ajouter       |                           |                                         |                   |                   | 40 résul  |
| lom                           | Email                           | Numéro d'identification        | Télé               | ohone         | v                         | ille                                    |                   | Référence externe | Id        |
|                               |                                 |                                |                    |               |                           | with .                                  |                   |                   | 0000      |
| undicat Intercommunal Eren    |                                 |                                |                    |               |                           | isam.                                   |                   |                   | 0450      |
| ant SIMPA                     |                                 |                                |                    |               |                           | -                                       |                   |                   | 6216      |
| alate any mile size           |                                 |                                |                    |               |                           | ARCS .                                  |                   |                   | 1458      |
| leg .                         |                                 |                                |                    |               |                           | units.                                  |                   |                   | 6762      |
| the off-pinal                 |                                 | 21880160300018                 |                    |               |                           | pinal                                   |                   |                   | 6715      |
| Re de Courbevole              | contactigh-like counter-size 8  | 21020020800008                 | 61.7               | 05.75.00      |                           | conferences                             |                   |                   | 6768      |
| No de Fot-de-France           |                                 |                                |                    |               |                           | ut-de-France                            |                   |                   | 8500      |
| Re de Viscopalital            |                                 |                                |                    |               |                           | (an quella)                             |                   |                   | 80.00     |
| No de la Courresure           | Withind Lastereigh-Harla-court. | 21030027400012                 | 8.2                | 177 58 12     |                           | a Courrence                             |                   |                   | 0.001     |
| STRACT Mana de Vince          | contact@baciars-text h          |                                |                    |               |                           | acters.                                 |                   |                   | 5454      |
| COURRIER] LEGAL-BOX SAS       | contact@demo.fr                 |                                | 02 5               | 4 58 41 41    | В                         | lois                                    |                   |                   | 5406      |
| TOT LA BALEF                  |                                 |                                |                    |               | 0                         | helicon.                                |                   |                   | 10.00     |
|                               |                                 |                                |                    |               |                           |                                         |                   |                   |           |
|                               |                                 |                                |                    |               |                           |                                         |                   |                   |           |
|                               |                                 |                                |                    |               |                           |                                         |                   |                   |           |

## 1. Afficher les services de l'organisation

• Pour afficher les différents services et les membres qui les composent, **cliquez sur l'onglet** « **service** » dans la barre de menu de l'organisation :

### Créer un nouveau service - 12-23-2015

by LegalBox - http://documentation.legalbox.com

|                                                                                                 | Accueil Cont    | tact Admir | nistration      |                       |                |               |               |                    |                     |                    | Admin Admin |
|-------------------------------------------------------------------------------------------------|-----------------|------------|-----------------|-----------------------|----------------|---------------|---------------|--------------------|---------------------|--------------------|-------------|
|                                                                                                 | Organisation    | Personne   | 3<br>Délégation | <u>A</u><br>Connectés | CRON           | Configuration | Autoform      | A<br>Notifications | Habilitation        |                    |             |
| Hub Electronique de Documents                                                                   |                 | Licence    |                 | Connexion             | Monitoring     | 5             | Configuration | et Outils systèm   | e                   |                    |             |
| Organisations × [COUR                                                                           | RIER] LEGAL-BOX | (SAS ×     |                 |                       |                |               |               |                    |                     |                    |             |
| Identité Personnes                                                                              | Services Déléga | ations Par | amètres Mul     | imedia Signat         | tures numériqu | es Contacts   | Liste des Au  | utoforms Noti      | fications par email | Groupe de contacts |             |
| Services Direction Générale des Services [4]                                                    |                 |            |                 |                       |                |               |               |                    |                     |                    |             |
| Editer v Cacher les services inactifs Editer Cacher les personnes inactives dans l'organigramme |                 |            |                 |                       |                |               |               |                    |                     |                    |             |

• Après avoir cliqué sur l'onglet « service » , **la liste des services existants s'affiche** en sélectionnant par défaut le premier service. La partie affichant **le contenu de l'onglet « service » se divise en 2.** A gauche, vous aurez la liste des services et sur la partie de droite, les agents du service ajoutés au service sélectionné :

| Accueil Contact Administra                                                                                                    | ation         |                                                                                         |                                                                                                    |                           |                                   |                     |               | Admin Admin |
|----------------------------------------------------------------------------------------------------|---------------|-----------------------------------------------------------------------------------------|----------------------------------------------------------------------------------------------------|---------------------------|-----------------------------------|---------------------|---------------|-------------|
| Hub Electronique de Documents                                                                                                    | Èlégation C   | Connectés CR                                                                            | RON Configuration                                                                                       | Autoform<br>Configuration | Notifications<br>et Outils systèm | Habilitation V      |               |             |
| Organisations × [COURRIER] LEGAL-BOX SAS ×                                                                                                    |               |                                                                                         |                                                                                                    |                           |                                   |                     |               |             |
| Identité Personnes Services Délégations Paramè                                                                                                    | tres Multimed | lia Signatures nu                                                                       | umériques Contacts                                                                                      | Liste des A               | utoforms Notif                    | fications par email | Groupe de cor | ntacts      |
| Services                                                                                                    |               | Direction Génér                                                                         | rale des Services [4]                                                                                   |                           |                                   |                     |               |             |
| Editer $\lor$ Cacher les services inactifs                                                                                                    |               | Editer 🗸 🗌 Ca                                                                           | acher les personnes inact                                                                               | ives dans l'org           | anigramme                         |                     |               |             |
| <ul> <li>Direction Générale des Services [4]</li> <li>Cabinet du Maire [7]</li> <li>Direction de la Réglementation et du Domaine Public [7]</li> <li>Direction des Finances [6]</li> <li>Direction des Ressources Humaines [8]</li> <li>Direction du Logement [6]</li> <li>Bureau du Courrier [10]</li> <li>Direction de l'urbanisme [2]</li> </ul> | Services      | <ul> <li>Directeur a</li> <li>Directeur G</li> <li>Assista</li> <li>Bannette</li> </ul> | adjoint : Madame VICE-AN<br>Général : Monsieur AMIRA<br>ant : David KELLER<br>le de service : compte DG | NIRAL<br>JL (DGS)<br>S    | Agentidu se                       | arvice, sélectio    | onné          |             |

## 2. Créer dans un nouveau service

• Cliquez sur le menu "éditer" (1) de la colonne "services" puis sur "ajouter" (2)

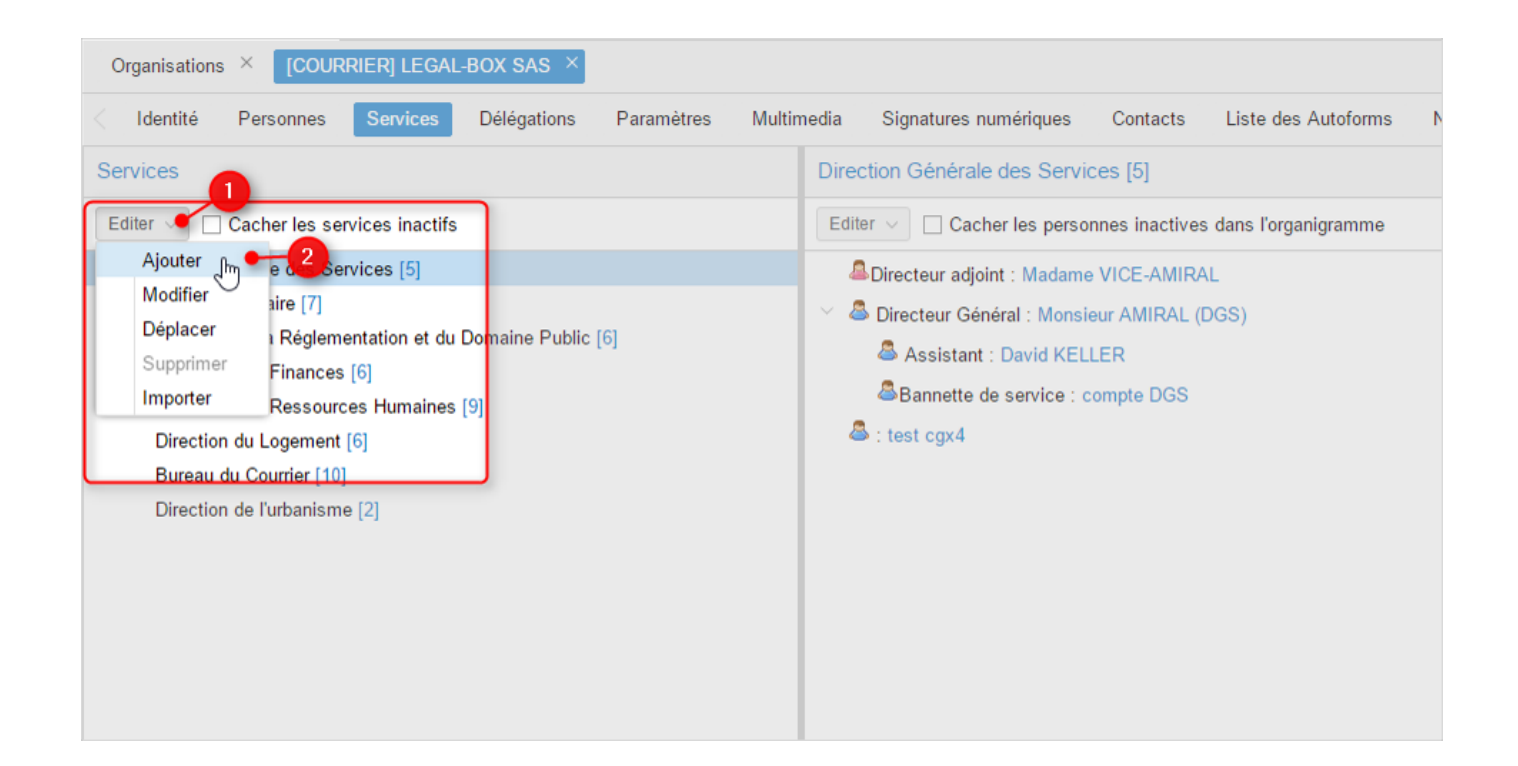

• Une fenêtre pour configurer le nouveau service s'ouvre. Insérez le nom du service et cliquez sur "valider"

| Délégations      | Paramètres | Multimedia | Signatures numériques     | Contacts | Liste des Autoforms | Notifications par email |
|------------------|------------|------------|---------------------------|----------|---------------------|-------------------------|
|                  |            | Direc      | ction Générale des Servi  | ces [5]  |                     |                         |
|                  | Ajouter    |            |                           |          |                     | $\otimes$               |
|                  | Nom:       | Service    | Test  <sub>T</sub>        |          |                     |                         |
|                  | Parent:    | Direction  | Générale des Services [5] |          |                     |                         |
| pmaine Public [6 | État:      | Active     | é                         | 🔿 Désa   | ctivé               |                         |
| ]                |            |            |                           |          | Valider Ar          | nnuler                  |
|                  |            |            |                           |          |                     |                         |
|                  |            |            |                           |          |                     |                         |
|                  |            |            |                           |          |                     |                         |

• Le nouveau service apparaît correctement dans la liste :

## Créer un nouveau service - 12-23-2015

by LegalBox - http://documentation.legalbox.com

|                                                                                                    | Accueil Contact Administration                                                                          |                         |                          |                            |                           |                                   |                         |                           | Admin Admin $ \sim $ |
|----------------------------------------------------------------------------------------------------|----------------------------------------------------------------------------------------------------|-------------------------|--------------------------|----------------------------|---------------------------|-----------------------------------|-------------------------|---------------------------|----------------------|
| G<br>Hub Electronique de Documents                                                                                                    | Organisation Personne Déléga<br>Licence                                                                 | tion Connect<br>Connect | és CRON<br>on Monitoring | <b>So</b><br>Configuration | Autoform<br>Configuration | Notifications<br>et Outils systèm | Habilitation ~          |                           |                      |
| Organisations × [COUR                                                                                                    | RRIER] LEGAL-BOX SAS ×                                                                                  |                         |                          |                            |                           |                                   |                         |                           |                      |
| C Identité Personnes                                                                                                    | Services Délégations Paramètre                                                                          | s Multimedia            | Signatures numé          | riques Contact             | s Liste des               | Autoforms                         | Notifications par email | Groupe pour habilitations | Groupe de ( )        |
| Services                                                                                                    |                                                                                                    | Serv                    | ice Test                 |                            |                           |                                   |                         |                           |                      |
| Editer V Cacher les se                                                                                                    | ervices inactifs                                                                                        | Edite                   | er 🗸 🗌 Cacher le         | es personnes inacti        | ves dans l'orga           | anigramme                         |                         |                           |                      |
| <ul> <li>Direction Générale des Se<br/>Cabinet du Maire [7]<br/>Direction de la Réglem<br/>Direction des Finances<br/>Direction des Ressoun<br/>Direction de Logement<br/>Bureau du Courrier [10<br/>Direction de furbanism<br/>Service Test<br/>Service Test CGX [2]</li> </ul> | ervices [5]<br>nentation et du Domaine Public [6]<br>s [6]<br>ces Humaines [9]<br>t [6]<br>)]<br>re [2] |                         |                          |                            |                           |                                   |                         |                           |                      |

# 3. Autres options

### • Modifier

L'option **''modifier''** va vous permettre de changer le nom du service ainsi que son statut (activé ou désactivé)

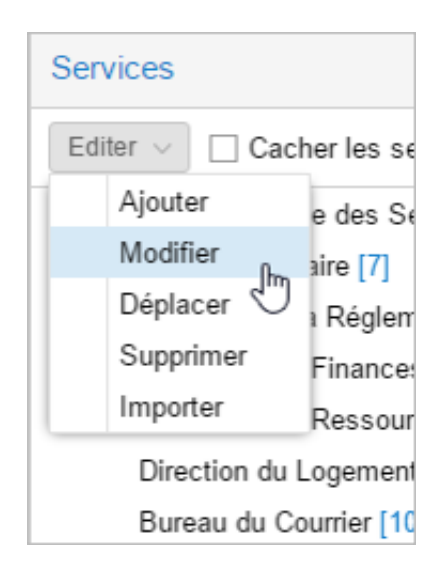

• Déplacer

L'option "déplacer" permet de descendre ou remonter le service d'un niveau.

| Services                |                     |  |  |  |  |  |  |
|-------------------------|---------------------|--|--|--|--|--|--|
| Editer 🗸 🗌 Cac          | her les services ir |  |  |  |  |  |  |
| Ajouter                 | e des Services [    |  |  |  |  |  |  |
| Modifier                | aire [7]            |  |  |  |  |  |  |
| Déplacer <sub>J</sub> h | Réglementation      |  |  |  |  |  |  |
| Supprimer               | Finances [6]        |  |  |  |  |  |  |
| Importer                | Ressources Hurr     |  |  |  |  |  |  |
| Direction du            | Logement [6]        |  |  |  |  |  |  |
| Bureau du Courrier [10] |                     |  |  |  |  |  |  |
| Direction de            | l'urbanisme [2]     |  |  |  |  |  |  |

1- Le service à déplacer est souligné. Cliquez sur le service auquel l'associé puis cliquez sur "valider"

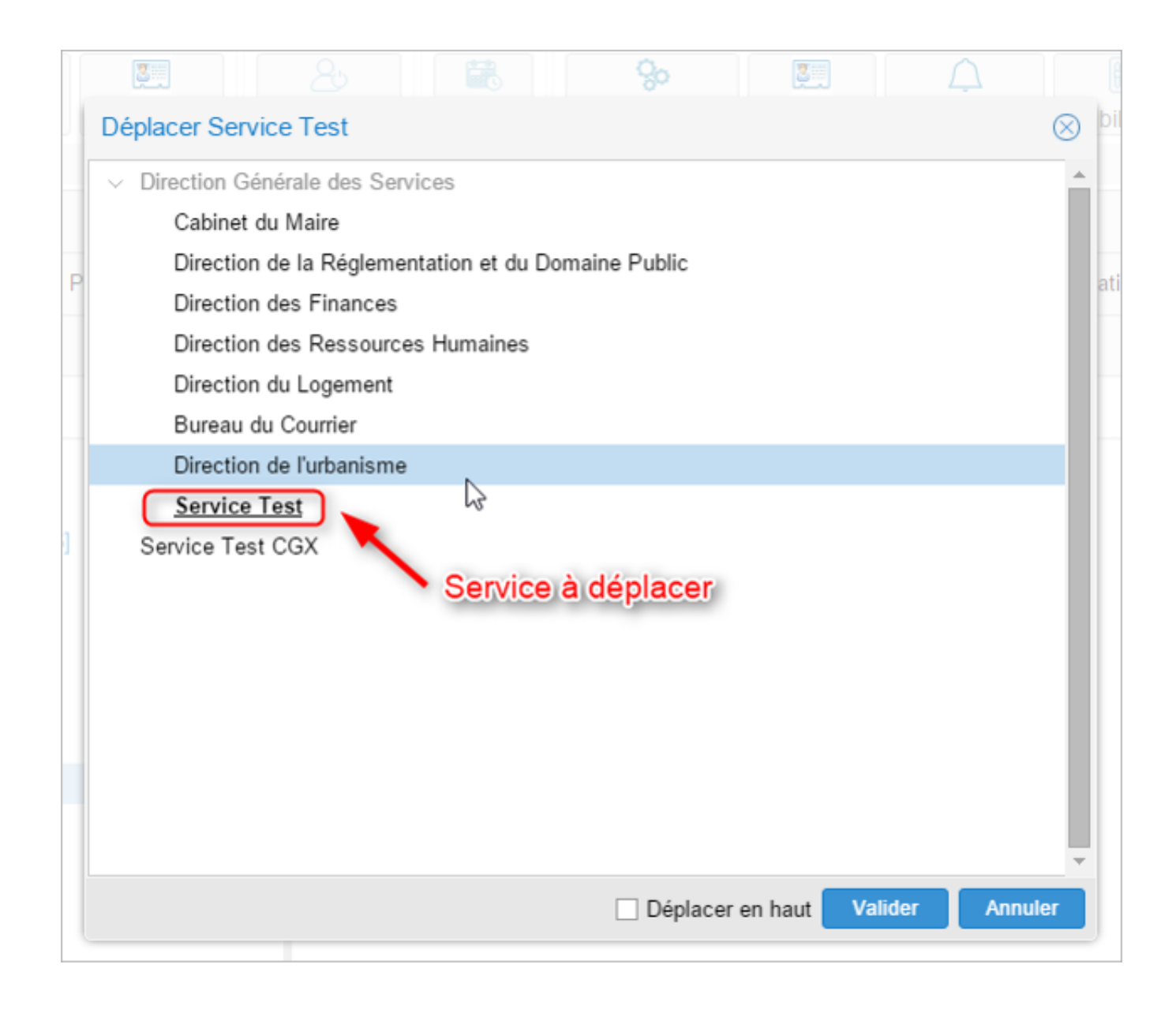

2- Le service aura donc comme "parent", le service dans lequel il a été déplacé

| Services                                                |
|---------------------------------------------------------|
| Editer $\lor$ Cacher les services inactifs              |
| <ul> <li>Direction Générale des Services [5]</li> </ul> |
| Cabinet du Maire [7]                                    |
| Direction de la Réglementation et du Doma               |
| Direction des Finances [6]                              |
| Direction des Ressources Humaines [9]                   |
| Direction du Logement [6]                               |
| Bureau du Courrier [10]                                 |
| V Direction de l'urbanisme [2]                          |
| Service Test                                            |
| Service Test CGX [2]                                    |
|                                                         |
|                                                         |
|                                                         |

**3-** La fonction "déplacer en haut" permet de mettre le service en premier niveau (donc sans service parent):

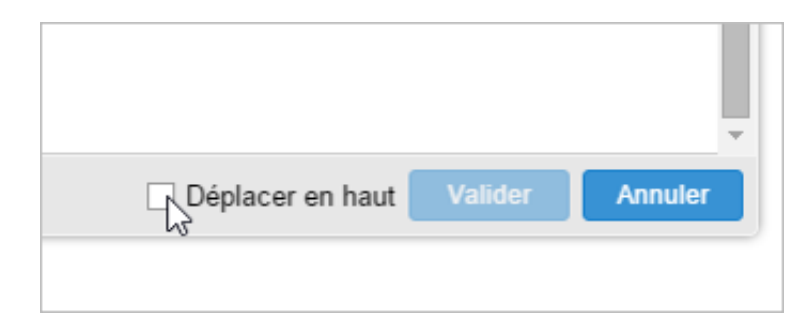

• Importer

La fonction "importer" permet d'importer plusieurs services en une seule fois. Pour cela, cliquez sur "importer" :

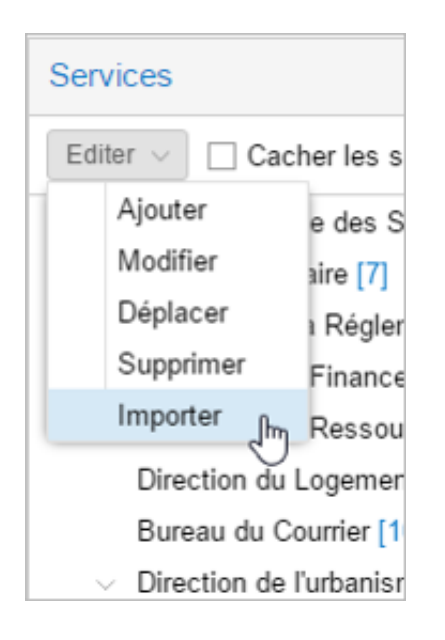

1- Complétez l'excel de modèle d'import

- Téléchargez le modèle d'import : <u>modele\_import\_service</u>

- Complétez l'excel puis enregistrez-le sur votre poste de travail.

**NB** : Laissez la colonne "id" vide

# **Créer un nouveau service - 12-23-2015** by LegalBox - http://documentation.legalbox.com

| A    | В                    | С                   | D                        | E | F |
|------|----------------------|---------------------|--------------------------|---|---|
| 1 id | reference            | name                | parent_service_reference |   |   |
| 2    | Ressources Humaines  | Ressources Humaines | Direction générale       |   |   |
| 3    | L                    |                     |                          |   |   |
| 4    | D'III                |                     |                          |   |   |
| 5    | Reference (reprendre | Nom du service      | Nom du service parent    |   |   |
| 6    | le nom du service)   | ¢                   |                          |   |   |
| 7    |                      | -                   |                          |   |   |
| 8    |                      |                     |                          |   |   |
| 9    |                      |                     |                          |   |   |
| 10   |                      |                     |                          |   |   |
| 11   |                      |                     |                          |   |   |
| 12   |                      |                     |                          |   |   |
| 13   |                      |                     |                          |   |   |
| 14   |                      |                     |                          |   |   |
| 15   |                      |                     |                          |   |   |
| 16   |                      |                     |                          |   |   |
| 1/   |                      |                     |                          |   |   |
| 18   |                      |                     |                          |   |   |
| 19   |                      |                     |                          |   |   |
| 20   |                      |                     |                          |   |   |
| 22   |                      |                     |                          |   |   |
| 22   |                      |                     |                          |   |   |
| 23   |                      |                     |                          |   |   |
| 25   |                      |                     |                          |   |   |
| 26   |                      |                     |                          |   |   |
| 27   |                      |                     |                          |   |   |
| 28   |                      |                     |                          |   |   |
|      | import service (+)   |                     | ÷ •                      |   |   |
|      |                      |                     |                          |   |   |

2- Cliquez sur "parcourir" puis sélectionnez votre fichier excel d'import sur votre poste de travail

|         |      | 8  |      | 25 |              | 0°        |       | 7 (880 | ~                  |                  |
|---------|------|----|------|----|--------------|-----------|-------|--------|--------------------|------------------|
| Org     | a    |    |      |    |              |           |       |        |                    |                  |
| :D1     | File |    |      |    |              |           | _     |        | Parcouri           |                  |
| . אין ג |      | ld | Name |    | External Ref | Matricule | State | Parent | Organization       | Aucun fichier ch |
| Serv    | -    |    |      |    |              |           |       |        |                    | be pour habil    |
|         |      |    |      |    |              |           |       |        |                    |                  |
| es ir   | n;   |    |      |    |              |           |       |        |                    |                  |
| es      | 5    |    |      |    |              |           |       |        |                    |                  |
| ation   | i)   |    |      |    |              |           |       |        |                    |                  |
| Hun     | n:   |    |      |    |              |           |       |        |                    |                  |
| 1 IGH   |      |    |      |    |              |           |       |        |                    |                  |
| a       |      |    |      |    |              |           |       |        |                    |                  |
| 1       |      |    |      |    |              |           |       |        |                    |                  |
|         |      |    |      |    |              |           |       |        |                    |                  |
|         |      |    |      |    |              |           |       | Impor  | ter Ferm <u>er</u> |                  |
|         |      |    |      |    |              |           |       |        |                    |                  |
|         |      |    |      |    |              |           |       |        |                    |                  |

3- Cliquez sur "importer" pour importer la liste des services dans votre organigramme

|           |    |              |              | •            |       |         |              |            |
|-----------|----|--------------|--------------|--------------|-------|---------|--------------|------------|
|           | 8  |              |              | So           |       | 688     | ~            |            |
| Orga      |    |              |              |              |       |         | $\otimes$    |            |
| File      |    |              |              |              |       |         | Parcourir    |            |
| IER] LI 📋 | Id | Name         | External Ref | Matricule    | State | Parent  | Organization |            |
| Servic    | -1 | RH- test cgx | RH- test cgx | Direction Gé | 1     | -1      | 5406         | pe pour ha |
|           |    |              |              |              |       |         |              |            |
|           |    |              |              |              |       |         |              |            |
| ices in:  |    |              |              |              |       |         |              |            |
| rices [5  |    |              |              |              |       |         |              |            |
| station   |    |              |              |              |       |         |              |            |
| 61        |    |              |              |              |       |         |              |            |
| s Humi    |    |              |              |              |       |         |              |            |
| 5]        |    |              |              |              |       |         |              |            |
|           |    |              |              |              |       |         |              |            |
| [2]       |    |              |              |              |       |         |              |            |
|           |    |              |              |              |       |         |              |            |
|           |    |              |              |              |       |         |              |            |
|           |    |              |              |              |       | Importe | er Fermer    |            |
|           |    |              |              |              |       |         |              |            |
|           |    |              |              |              |       |         |              |            |

Copyright © 2015 LegalBox, Tous droits réservés.